## Rejestracja wybranej części z filmu

- Wybierz żądaną część filmu i zapisz ją jako nowy plik wideo.
- Oryginalny film pozostaje w swoim dotychczasowym miejscu.
- 1 Wybierz tryb odtwarzania.

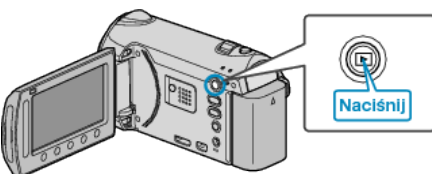

**2** Wybierz tryb filmu.

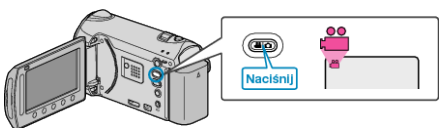

**3** Dotknij 🗐, aby wyświetlić menu.

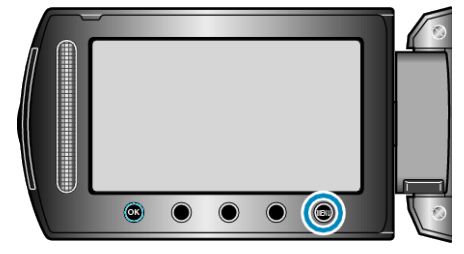

4 Wybierz "EDYCJA" i dotknij 👀.

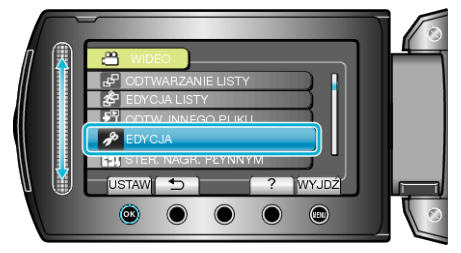

5 Wybierz "PRZYCINANIE" i dotknij @.

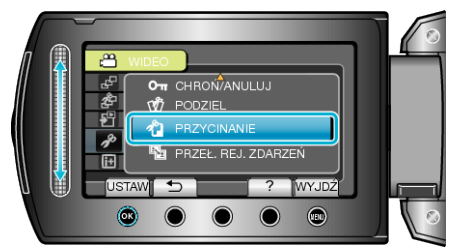

6 Wybierz żądany film i dotknij 🛞.

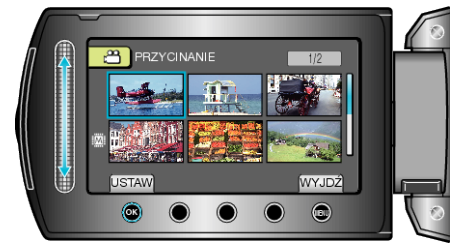

· Rozpoczyna się odtwarzanie wybranego filmu.

7 Dotknij ⊛, aby wstrzymać odtwarzanie, a następnie dotknij "USTAW", aby ustawić punkt rozpoczęcia.

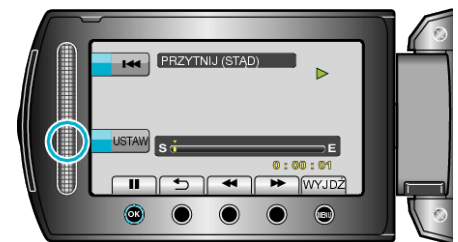

- Dotknij ®, aby wznowić odtwarzanie.
- 8 Dotknij 
  <sup>®</sup>, aby wstrzymać odtwarzanie, a następnie dotknij "USTAW", aby ustawić zatrzymania kopiowania.

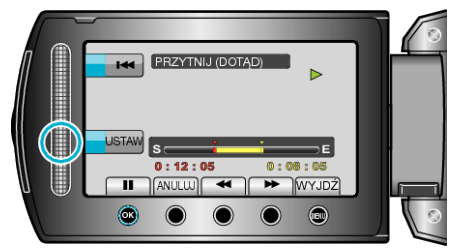

- Aby zresetować punkt rozpoczęcia, dotknij ANULUJ.
- 9 Wybierz "PRZECHWYĆ PRZYC.PLIK" i dotknij 🛞.

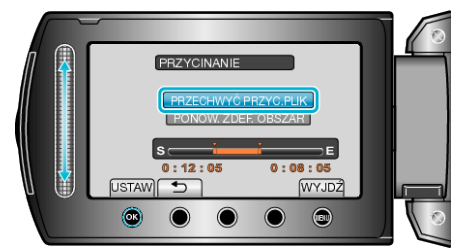

10 Wybierz "TAK" i dotknij 🛞

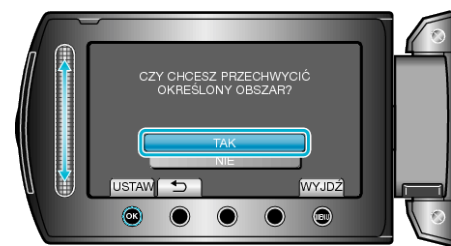

- Po skopiowaniu, dotknij <sup>®</sup>.
- Po zakończeniu kopiowania, skopiowany plik jest dodawany do ekranu indeksu.
- Aby wyjść z tego ekranu, dotknij Im.
- UWAGA:
- Punkt podziału może nieco odbiegać od wybranego ujęcia.